Scripts for setting up Wi-Fi routers for 3D room scanning.

## 1. Flash OpenWRT or DD-WRT on the Routers

### Step 1.1: Check Compatibility

Run this command on your terminal to identify your router's model: bash Copy code sudo nmap -sP 192.168.1.0/24

• This scans your local network for devices. Identify your router's IP and MAC address.

#### Step 1.2: Download Firmware

- Visit the OpenWRT Hardware Table or DD-WRT Router Database.
- Download the firmware file compatible with your router model. Make sure the file format is .bin.

### Step 1.3: Flash Firmware

#### Using the Router's Web Interface:

Log in to your router's admin panel: bash Copy code firefox http://192.168.1.1

- 1.
- 2. Navigate to the Firmware Upgrade section.
- 3. Upload the .bin file and click **Upgrade**.

#### Using a TFTP Server:

Install a TFTP client: bash Copy code sudo apt install tftp

1.

Transfer the firmware file to the router: bash

```
Copy code
tftp 192.168.1.1
put firmware.bin
```

2.

3. Wait for the router to reboot.

## 2. Configure the Routers

#### Step 2.1: Set Router to Access Point Mode (Transmitter)

Access the router's admin interface: bash Copy code firefox http://192.168.1.1

1.

2. For OpenWRT:

• Go to Network > Wireless.

```
Set the mode to Access Point:
bash
Copy code
uci set wireless.@wifi-device[0].mode='ap'
uci commit wireless
```

0

Apply settings: bash Copy code wifi reload

> ° 3. For DD-WRT:

- Navigate to Wireless > Basic Settings.
- Set Wireless Mode to "AP."
- Save and reboot.

#### Step 2.2: Set Router to Client Mode (Receiver)

1. For OpenWRT:

Alexis Allen Studio

• Go to **Network > Wireless**.

```
Set the mode to Client:
```

bash Copy code uci set wireless.@wifi-device[0].mode='sta' uci set wireless.@wifi-iface[0].ssid='YOUR\_AP\_SSID' uci set wireless.@wifi-iface[0].key='YOUR\_AP\_PASSWORD' uci set wireless.@wifi-iface[0].encryption='psk2' uci commit wireless o Apply settings: bash Copy code wifi reload 2. For DD-WRT:

- Navigate to **Wireless > Basic Settings**.
- Set Wireless Mode to "Client."
- Enter the SSID and password of the transmitter AP.
- Save and reboot.

## 3. Enable SSH or Telnet

#### Step 3.1: Enable SSH

#### OpenWRT:

Enable SSH from the web interface: bash Copy code uci set dropbear.@dropbear[0].enable='1' uci commit dropbear /etc/init.d/dropbear restart

1.

DD-WRT:

Alexis Allen Studio

- 1. Navigate to **Services > Services**.
- 2. Enable **SSHd** and set the port (default is 22).
- 3. Save and reboot.

#### Step 3.2: Enable Telnet

#### OpenWRT:

Enable Telnet manually: bash Copy code /etc/init.d/telnet enable /etc/init.d/telnet start

•

#### DD-WRT:

- Navigate to Services > Services.
- Enable Telnet and save changes.

# 4. Collect CSI or Signal Metrics

#### Step 4.1: Install CSI Tools

```
Clone and compile the Intel CSI Tool:
bash
Copy code
git clone
https://github.com/dhalperi/linux-80211n-csitool-supplementary.git
cd linux-80211n-csitool-supplementary/netlink
make
```

1.

Enable CSI collection: bash Copy code modprobe ath9k

2.

```
Run the CSI tool:
bash
Copy code
./log_to_file wlan0 output_file.dat
```

3.

## Step 4.2: Capture Packets with Wireshark or TShark

Install Wireshark and TShark: bash Copy code sudo apt install wireshark tshark

1.

Start a capture on the Ethernet interface: bash Copy code tshark -i eth0 -w capture.pcap

2.

### Step 4.3: Process Captured Data

```
Extract CSI:
python
Copy code
import numpy as np
```

```
# Load CSI data
csi_data = np.load("output_file.dat")
```

```
# Analyze phase and amplitude
amplitude = np.abs(csi_data)
phase = np.angle(csi_data)
print("Amplitude:", amplitude)
print("Phase:", phase)
```

1.

## 5. Process and Visualize Data

## Step 5.1: Process Data for 3D Reconstruction

Use Fourier transforms to analyze multipath signals: python Copy code from scipy.fft import fft # Perform FFT freq\_domain = fft(amplitude) print("Frequency Domain Data:", freq\_domain)

1.

### Step 5.2: Create 3D Visualizations

```
Use matplotlib or pyvista:
python
Copy code
import pyvista as pv
import numpy as np
# Example 3D grid
grid_x, grid_y, grid_z = np.meshgrid(
    np.linspace(-5, 5, 50),
    np.linspace(-5, 5, 50),
    np.linspace(-5, 5, 50)
)
# Map amplitude to grid points
scalar_field = amplitude.reshape(50, 50, 50)
# Create a 3D plot
grid = pv.StructuredGrid(grid_x, grid_y, grid_z)
grid["Amplitude"] = scalar_field.flatten()
   1. grid.plot(volume=True)
```